# **UPDATING A CURRENTLY LISTED FOSTER**

#### **FIND YOUR FOSTER:**

Once logged in to <u>shelterluv.com</u> with your new password, You will see a list of all the fosters in our care. Scroll down to your foster's name and click on it. Clicking on the Shelterluv logo in the top left will bring you back to this page. Alternatively, you can search for your name or your

| Start Tour  |            |                |            |               |        |                |          |                         |             |                                      | foster's name in the top |                                |                    |                     |        |             |                               |                                |               |
|-------------|------------|----------------|------------|---------------|--------|----------------|----------|-------------------------|-------------|--------------------------------------|--------------------------|--------------------------------|--------------------|---------------------|--------|-------------|-------------------------------|--------------------------------|---------------|
|             |            |                |            |               |        |                |          |                         |             |                                      |                          |                                |                    | search bar.         |        |             |                               |                                |               |
|             |            |                |            |               |        |                | LOILOLO  |                         | ~           | 0                                    |                          |                                | Black              | Shorthai            | r      | mare        | - wanabie - obtei             | Lucretia Worster               | anan_morsee   |
| NIN<br>24 A | NALS PEC   | OPLE           | PARTNERS   |               |        | 08/            | /01/2023 | c                       | at          | Annie                                | AFAH-                    | A-18                           | Apricot            | Domesti<br>Shorthai | c<br>r | Female<br>Ç | Available Foster              | Foster Care:<br>Kamil Dawson   | afah_lworster |
|             | Intake     | Pictur         | re Species | Name          |        | 08/            | /01/2023 | c.                      | ət          | Butters                              | AFAH-                    | A-17                           | Apricot            | Domesti<br>Shorthai | c<br>r | Male 🗸      | Available Foster              | Foster Care:<br>Kamil Dawson   | afah_lworster |
| 0           | 10/21/2023 | 3              | Cat        | Liddle        |        | 07/            | /15/20   | c                       | at          | Amber                                | FAH-                     | A-12                           | Orange             | Domesti<br>Shorthai | c<br>r | Female<br>Ç | Available Foster              | Foster Care:<br>Natalie Hebden | afah_lworster |
| 0           | 10/18/2023 | 3              | Cat        | Amigo         |        | 07/            | /05/2023 | c.                      | at          | Tessa                                | AFAH-                    | A-16                           | Grey               | Domesti<br>Shorthai | c<br>r | Female<br>ダ | Adopted - Private<br>Adoption | Foster Care:<br>Elaine Partlow | afah_lworster |
|             | 10/18/2023 |                | Cat Fiesta |               | Lucia  | AFAH-A-15 Grey |          | Domesti<br>Shorthai     | c<br>r      | Female<br>Ç                          | Available Foster         | Foster Care:<br>Elaine Partlow | afah_lworster      |                     |        |             |                               |                                |               |
|             | 10/16/2023 | 2023 Cat Mikey |            |               |        | the filme      | Elfer la |                         |             |                                      |                          | Domestic                       |                    | Female              |        | Foster Care |                               |                                |               |
|             | 10/16/2023 | 3              | Cat        | Tommy         | AFAH-A | 4-23           | Grey     | Domestic<br>Shorthair   | Male Q      | Pre-Adopt<br>Available               | F                        | oster<br>inda V                | Care:<br>Villaby   | afah_lworster       |        |             |                               |                                |               |
|             | 10/16/2023 |                | Cat        | Billy         | AFAH-A | 4-21           | Grey     | Domestic<br>Shorthair   | Male 🗸      | Pre-Adopt<br>Available               | F                        | oster<br>inda V                | Care:<br>Villaby   | afah_lworster       |        |             |                               |                                |               |
|             | 10/10/2023 |                | Cat        | Cream<br>Puff | AFAH-A | 4-1            | White    | Domestic<br>Medium Hair | Female<br>Ç | Unavailable<br>Foster - Too<br>Young | Foster C<br>Lucretia     |                                | Care:<br>a Worster | are:<br>Worster     |        |             |                               |                                |               |
|             | 09/12/2023 |                | 上 Cat      | Creme         | AFAH-A | 4-9            | Black    | Domestic<br>Shorthair   | Male 🗸      | Pre-Adopt<br>Available               | F                        | oster<br>lizabe                | Care:<br>th Moore  | afah_lworster       |        |             |                               |                                |               |
|             | 09/10/2023 |                | 🛓 Cat      | Pumpkin       | AFAH-A | A-8            | Tortoise | Domestic<br>Shorthair   | Female<br>ợ | Pre-Adopt<br>Available               | F                        | oster<br>lizabe                | Care:<br>th Moore  | afah_lworster       |        |             |                               |                                |               |

#### EDIT YOUR FOSTER'S INFO.

This is where you will see your foster kitty's info. You can click the Edit Record button (1) and then edit all the information. You can click on the photo (2) and add or change the photo. Most important on this page, if you have the microchip number, (3) please add it. This information is required before

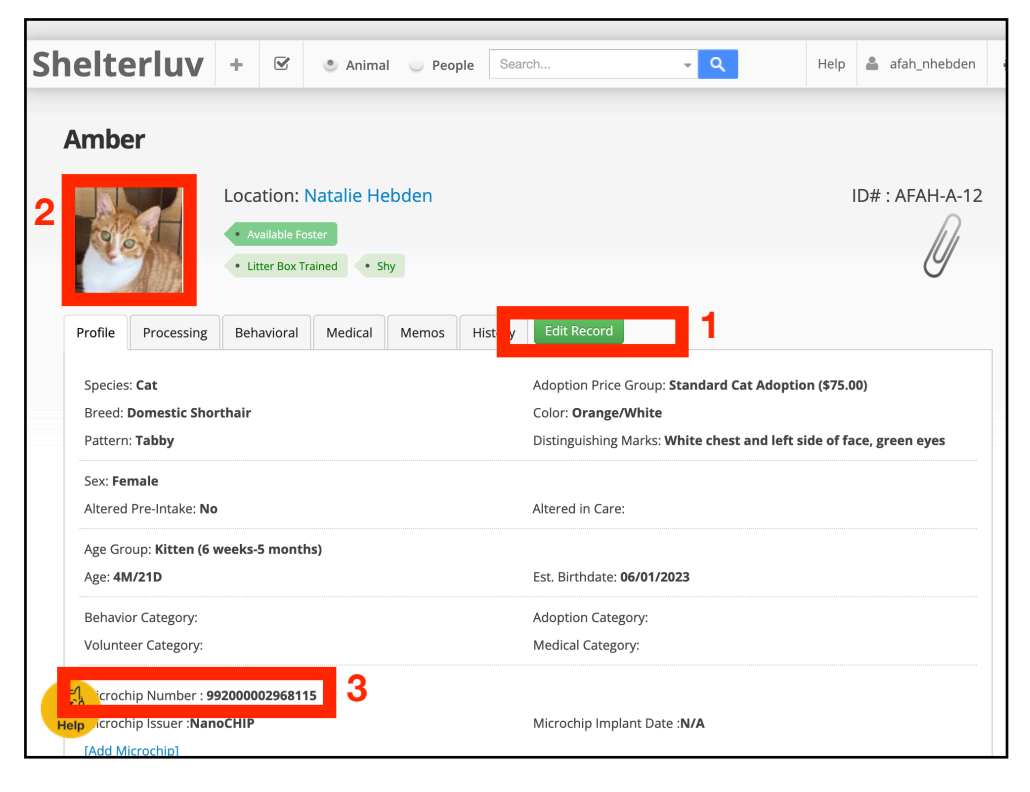

the kitty goes to it's new home.

#### EDIT YOUR FOSTER'S STATUS IN THE PROCESSING TAB:

Select the Processing Tab (1) then select your kitty's Status (2) as Available Foster, Unavailable for whatever reason, Pre-Adoption, or On-Hold. Available Fosters and Pre-Adoptions will show up on our website.

| Shelterluv                                      | + 🗹                                             | <ul> <li>Animal</li> </ul>                               | People                 | Search                       | * Q   |  |  |  |
|-------------------------------------------------|-------------------------------------------------|----------------------------------------------------------|------------------------|------------------------------|-------|--|--|--|
| Amber                                           |                                                 |                                                          | The record             | d is now in Edit Mo          | ode X |  |  |  |
|                                                 | Available     Litter Box                        | Foster<br>Trained                                        | bden<br>v              |                              |       |  |  |  |
| Profile Processing                              | Behaviora                                       | l Medical                                                | Memos                  | Iemos History Exit Edit Mode |       |  |  |  |
| Status Att                                      | ributes                                         | Asilomar<br>Tracking                                     | Condition at<br>Intake | grugator<br>Jploads          |       |  |  |  |
| Update                                          | Select<br>Unavailable F                         | oster 2                                                  |                        |                              |       |  |  |  |
| Current Status : 🗸                              | Available Fos                                   | ter                                                      | view                   | Date                         |       |  |  |  |
| Only other foster stat<br>the animal must eithe | Unavailable F<br>On Hold - In I<br>Pre-Adopt Av | Foster – Do You<br>Foster – Do You<br>Foster<br>railable | ing i-foste            | er status,                   |       |  |  |  |
|                                                 | Adopted - Pr                                    | ivate Adoption                                           |                        |                              |       |  |  |  |
|                                                 | Adopted - Pe<br>Adopted - Pe                    | etco Cutery<br>etco Adcertion Fa                         | air                    |                              |       |  |  |  |
| Shelterl                                        |                                                 | Adopti                                                   | ion Fair               |                              |       |  |  |  |
|                                                 |                                                 |                                                          |                        |                              |       |  |  |  |

### SELECT YOUR FOSTER'S ATTRIBUTES:

Attributes (1) are used to let potential adopters know something about your kitty at a quick glance. It also can be used to search for matches. Select the categories that fit your kitty.

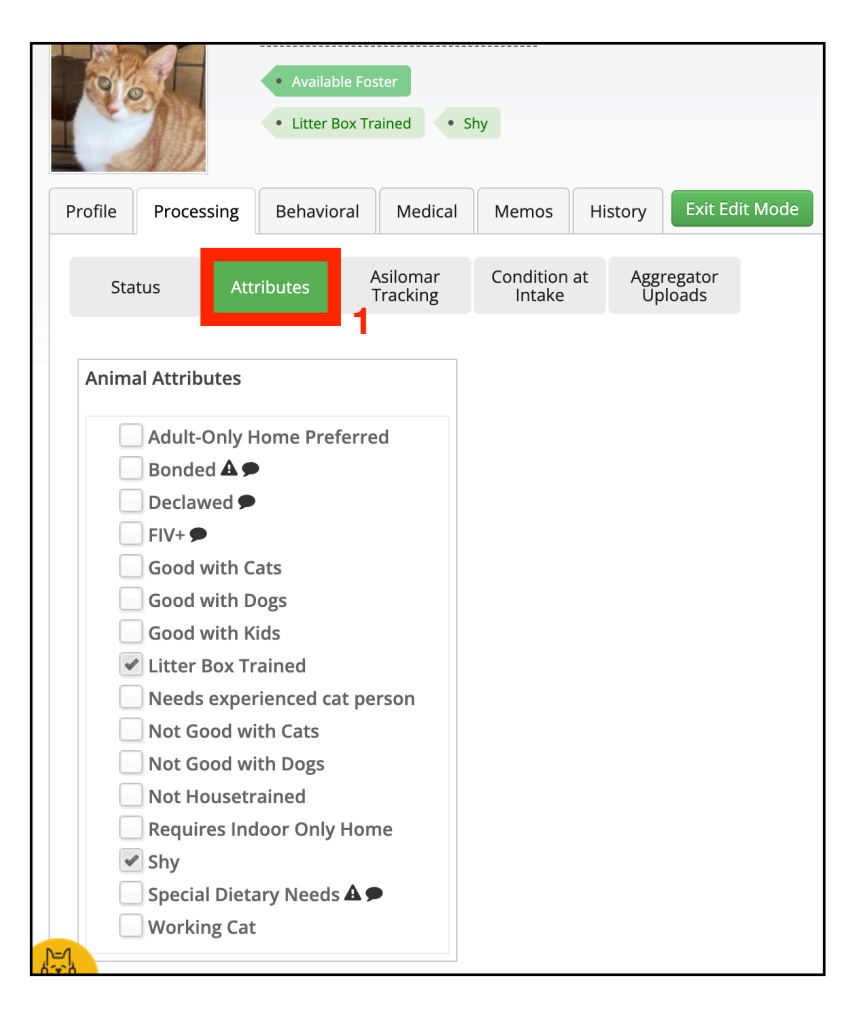

## SELECT YOUR FOSTER'S CONDITION AT INTAKE:

When you took your kitty in, what was it's condition? This lets us know how many healthy kitties we have and how many needed extra care.

Select Condition (1) at Intake tab then select the condition (2).

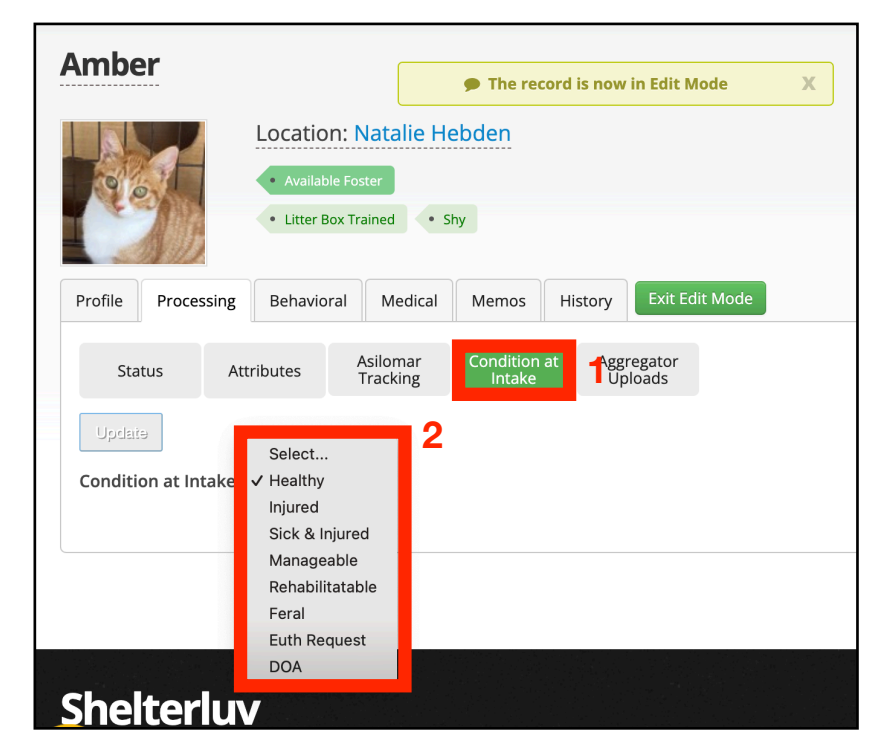

#### EDIT YOUR KENNEL CARD/WEB SITE MEMO:

By selecting the Memos tab (1), you can update the info that will appear on the website. This is where you can share the kitty's personality, likes, dislikes, and make them appealing to adopters.

| Location: Natalie Hebden ID# : AFAH-A-12     • Available Foster     • Litter Box Trained     • Shy     Profile     Processing   Behavioral   Medical   History   Exit Edit Mode     Type   ✓ -Select Type-   Kennel Card / Web Site Memo   Behavioral   Medical   History   Private**   Pop-up   Next Steps   Foster's Notes   Transport List     Date   Type   Veb Site   Veb Site   Infis sweet one was abandoned in the street! She's a bit shy but has tons of purs to give once she gets comfortable! She likes quiet time on her human's lap!     afah_worster     Edit     Remove    | mber                               |                 |                                                                                                    | The record is now in Edit Mode                                                                                                    |                 |  |  |
|----------------------------------------------------------------------------------------------------|------------------------------------|-----------------|----------------------------------------------------------------------------------------------------|----------------------------------------------------------------------------------------------------|-----------------|--|--|
| Profile       Processing       Behavioral       Memos       History       Exit Edit Mode         Type       - Select Type         Kennel Card / Web Site Memo       Behavioral       Select Type-       Select Type-         Memo       Behavioral       Medical       History         Private**       Pop-up       Next Steps       Foster's Notes         Transport List       This sweet one was abandoned in the street! She's a bit shy but has tons of       purrs to give once she gets comfortable! She likes quiet time on her human's       afah_lworster       Edit       Remove |                                    |                 | Location: Nata     Available Foster     Litter Box Trained                                                                                                    | alie Hebden ID#                                                                                                    | ID# : AFAH-A-12 |  |  |
| Type          ✓ -Select Type-<br>Kennel Card / Web Site Memo<br>Behavioral<br>Medical<br>History<br>Private**<br>Pop-up<br>Next Steps<br>Foster's Notes<br>Transport List          Date       Type         Image: Card /<br>Web Site<br>Memo       This sweet one was abandoned in the street! She's a bit shy but has tons of<br>purrs to give once she gets comfortable! She likes quiet time on her human's<br>lapl                                                                                                    | Profile Proc                       | essing          | Behavioral M                                                                                                    | edical Memos History Exit Edit Mode                                                                                                    |                 |  |  |
| Date     Type     By       10/21/2023     Kennel Card /<br>Web Site<br>Memo     This sweet one was abandoned in the street! She's a bit shy but has tons of<br>purs to give once she gets comfortable! She likes quiet time on her human's<br>lap!     afah_lworster     Edit     Remove                                                                                                    | M                                  | Type vertex emo | <ul> <li>Select Type-</li> <li>Kennel Card / We</li> <li>Behavioral</li> <li>Medical</li> <li>History</li> <li>Private**</li> <li>Pop-up</li> <li>Next Steps</li> <li>Foster's Notes</li> <li>Transport List</li> </ul> | b Site Memo                                                                                                    |                 |  |  |
| 10/21/2023       Kennel Card /<br>Web Site<br>Memo       This sweet one was abandoned in the street! She's a bit shy but has tons of<br>purss to give once she gets comfortable! She likes quiet time on her human's<br>lap!       afah_lworster       Edit       Remove                                                                                                    | Date                               | Туре            |                                                                                                    | Ву                                                                                                    |                 |  |  |
|                                                                                                    | Kenne<br>10/21/2023 Web Si<br>Memo |                 | ard / This sw<br>purrs to<br>lap!                                                                                                    | eet one was abandoned in the street! She's a bit shy but has tons of o give once she gets comfortable! She likes quiet time on her human's afah_lworster | lit Remove      |  |  |